## How to Scan and Send on Canon Copiers

Place your document on the flatbed and make these selects:

Main Menu > Scan and Send > Address Book > To LDAP Server > the school > search for a name

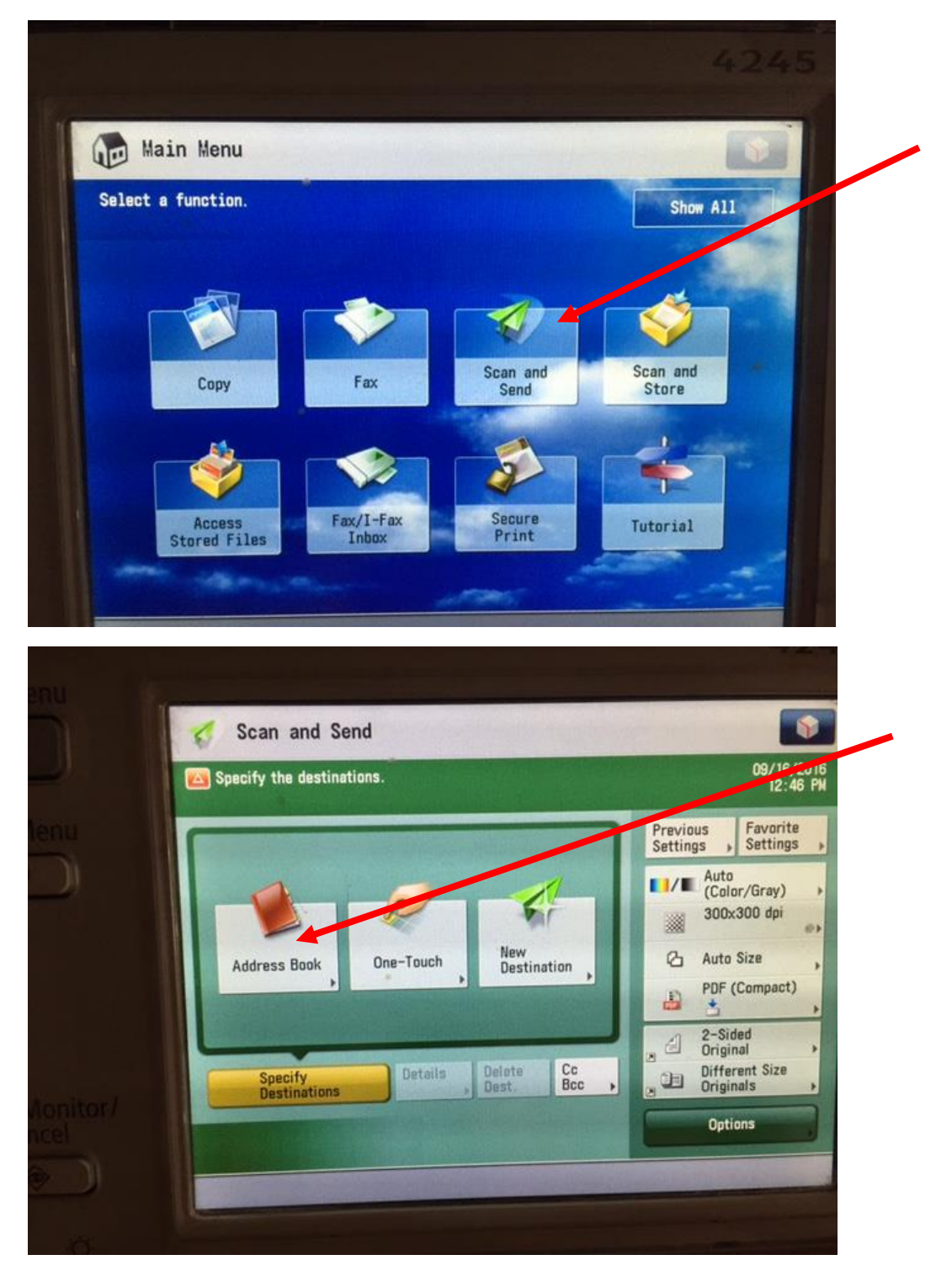

|                                                                                                    |                                                                                                    |          | 4245                                                                                                |  |
|----------------------------------------------------------------------------------------------------|----------------------------------------------------------------------------------------------------|----------|----------------------------------------------------------------------------------------------------|--|
| 👩 Scan and Sen                                                                                                    | d                                                                                                    |          |                                                                                                    |  |
| (Address Book (Local)                                                                                                    | »                                                                                                    |          |                                                                                                    |  |
| AII 🖂 🗇 🤇                                                                                                    | 👂 💽 🖓 🔷 All Address Lis                                                                                                    | sts 🔻    | To LDAP<br>Server                                                                                   |  |
| Type Name                                                                                                    | Destination                                                                                                    |          |                                                                                                    |  |
| Amy Minor                                                                                                    | Amy.Minor@colchester                                                                                                    | sd. or   | in the second second                                                                                |  |
| Canal Andrew Ful                                                                                                    | ton Andrew.Fulton@colche                                                                                                    | sters    | Details of L                                                                                        |  |
| Carrie Lut                                                                                                    | z Carrie. Lutzecolchest                                                                                                    | rsd. 0 1 | /4                                                                                                  |  |
| Cathy Ward                                                                                                    | taker Chris.Whittaker@colc                                                                                                    | heste    | A Pagister                                                                                          |  |
| Darlene La                                                                                                    | mphier Darlene.Lamphier@col                                                                                                    | chest    | /Edit                                                                                               |  |
| Donna Cros                                                                                                    | ss Donna.Cross@colchest                                                                                                    | ersd.    |                                                                                                    |  |
|                                                                                                    | UEST.                                                                                                    | 0-9      | Search by Name                                                                                      |  |
| All ABC DEF G                                                                                                    | HI JKL MNO FUN STO TWA TE                                                                                                    |          |                                                                                                    |  |
| × Cancel                                                                                                    |                                                                                                    | -        | OK M                                                                                                |  |
|                                                                                                    |                                                                                                    |          |                                                                                                    |  |
| Scan and Send<br>Address Book (LDAP Server)>                                                                                                    |                                                                                                    |          |                                                                                                    |  |
| Scan and Send<br>Address Book (LDAP Server)>                                                                                                    | CHS                                                                                                    |          | To Local                                                                                            |  |
| Scan and Send<br>Address Book (LDAP Server)>                                                                                                    | CHS •<br>Destination                                                                                                    |          | To Local                                                                                            |  |
| Scan and Send<br>ddress Book (LDAP Server)>                                                                                                    | CHS<br>Destination<br>Jeremy. Hammond@colchester                                                                                                    |          | To Local<br>Specify E-Mail<br>Address as<br>L-Fax                                                   |  |
| Scan and Send<br>ddress Book (LDAP Server)><br>Type Name<br>Jeremy Hammond<br>Patricia Schiller                                                                                            | CHS<br>Destination<br>Jeremy.Hammond@colchester<br>Patricia.Schiller@colches                                                                                                    |          | To Local<br>Specify E-Mail<br>Address as<br>I-Fax                                                   |  |
| Scan and Send<br>ddress Book (LDAP Server)><br>Type Name<br>Jeremy Hammond<br>Patricia Schiller<br>Hope Renadette                                                                          | CHS<br>Destination<br>Jeremy.Hammond@colchester<br>Patricia.Schiller@colchester<br>Hope.Renadette@colchester                                                                                                    |          | To Local<br>Specify E-Mail<br>Address as<br>I-Fax                                                   |  |
| Scan and Send<br>ddress Book (LDAP Server)><br>Type Name<br>Jeremy Hammond<br>Patricia Schiller<br>Hope Renadette<br>Tara Sharkey                                                          | CHS<br>Destination<br>Jeremy.Hammond@colchester<br>Patricia.Schiller@colchester<br>Hope.Renadette@colchester<br>Tara.Sharkey@colchestersd                                                                                                    | 1/21     | To Local<br>Specify E-Mail<br>Address as<br>I-Fax                                                   |  |
| Scan and Send<br>ddress Book (LDAP Server)><br>Type Name<br>Jeremy Hammond<br>Patricia Schiller<br>Hope Renadette<br>Tara Sharkey<br>Erin Murphy                                           | CHS<br>Destination<br>Jeremy.Hammond@colchester<br>Patricia.Schiller@colchester<br>Hope.Renadette@colchestersd<br>Tara.Sharkey@colchestersd<br>Erin.Murphy@colchestersd.                                                                                                    | 1/21     | To Local<br>Specify E-Mail<br>Address as<br>I-Fax                                                   |  |
| Scan and Send<br>Address Book (LDAP Server)><br>Type Name<br>Jeremy Hammond<br>Patricia Schiller<br>Hope Renadette<br>Tara Sharkey<br>Erin Murphy<br>Vito Cannizzaro                       | CHS<br>Destination<br>Jeremy.Hammond@colchester<br>Patricia.Schiller@colchester<br>Hope.Renadette@colchester<br>Tara.Sharkey@colchestersd<br>Erin.Murphy@colchestersd.<br>Vito.Cannizzaro@colcheste                                                                                 | 1/21     | To Local<br>Specify E-Mail<br>Address as<br>I-Fax                                                   |  |
| Scan and Send<br>Address Book (LDAP Server)><br>Type Name<br>Jeremy Hammond<br>Patricia Schiller<br>Hope Renadette<br>Tara Sharkey<br>Erin Murphy<br>Vito Cannizzaro<br>William McClintock | CHS<br>Destination<br>Jeremy. Hammond@colchester<br>Patricia. Schiller@colchester<br>Patricia. Schiller@colchester<br>Tara. Sharkey@colchestersd<br>Erin. Murphy@colchestersd.<br>Vito. Cannizzaro@colcheste<br>William. McClintock@colche                                          | 1/21     | To Local<br>Specify E-Mail<br>Address as<br>I-Fax<br>Search by<br>Conditions                        |  |
| Scan and Send<br>Address Book (LDAP Server)><br>Type Name<br>Jeremy Hammond<br>Patricia Schiller<br>Hope Renadette<br>Tara Sharkey<br>Erin Murphy<br>Vito Cannizzaro<br>William McClintock | CHS<br>Destination<br>Jeremy.Hammond@colchester<br>Patricia.Schiller@colchester<br>Hope.Renadette@colchesters<br>Hope.Renadette@colchestersd<br>Erin.Murphy@colchestersd<br>Erin.Murphy@colchestersd.<br>Vito.Cannizzaro@colcheste<br>William.McClintock@colche                     | 1/21     | To Local<br>Specify E-Mail<br>Address as<br>I-Fax<br>Search by<br>Conditions                        |  |
| Scan and Send<br>Address Book (LDAP Server)><br>Type Name<br>Jeremy Hammond<br>Patricia Schiller<br>Hope Renadette<br>Tara Sharkey<br>Erin Murphy<br>Vito Cannizzaro<br>William McClintock | CHS<br>Destination<br>Jeremy. Hammond@colchester<br>Patricia. Schiller@colchester<br>Tara. Sharkey@colchestersd<br>Erin. Murphy@colchestersd<br>Erin. Murphy@colchestersd.<br>Vito. Cannizzaro@colcheste<br>William. McClintock@colche                                              | 1/21     | To Local<br>Specify E-Mail<br>Address as<br>I-Fax<br>Search by<br>Conditions ,<br>Search by<br>Name |  |
| Scan and Send<br>Address Book (LDAP Server)><br>Type Name<br>Jeremy Hammond<br>Patricia Schiller<br>Hope Renadette<br>Tara Sharkey<br>Erin Murphy<br>Vito Cannizzaro<br>William McClintock | CHS<br>Destination<br>Jeremy. Hammond@colchester<br>Patricia. Schiller@colchester<br>Patricia. Schiller@colchester<br>Tara. Sharkey@colchestersd<br>Erin. Murphy@colchestersd<br>Erin. Murphy@colchestersd.<br>Vito. Cannizzaro@colcheste<br>William. McClintock@colche<br>Dest.: 0 | 1/21     | To Local<br>Specify E-Mail<br>Address as<br>I-Fax<br>Search by<br>Conditions                        |  |

## To search for a name:

Select a school > Search by Name > type the  ${\bf first\ name}$ 

OR select Search by Conditions > Contains > type the last name

Please note: The Local Address Book is separate and not managed by IT. It may contain addresses added by individuals like a fax group, Central Office and IT members.